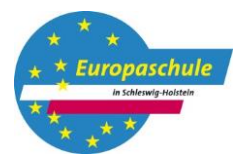

## HANSE-SCHULE

für Wirtschaft und Verwaltung Berufliche Schule der Hansestadt Lübeck

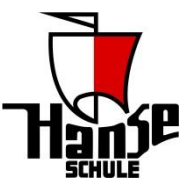

Die Software BigBlueButton ermöglicht es Ihnen, an Videokonferenz teilzunehmen, die gegebenenfalls den Präsenzunterricht ersetzen. Der jeweilige Fachlehrer wird Ihnen eine Einladung zu diesen Konferenzen via Nextcloud, Nextcloud Talk oder über den digitalen Stundenplan zukommen lassen. Die Einladung enthält:

- das Datum und die Uhrzeit der Konferenz,
- einen Zugangslink,
- evtl. einen Zugangscode.

Wo finde Sie die Einladung in Nextcloud?

Die Einladungen zu den Videokonferenzen finden Sie in Ihrem Nextcloud-Klassenordner in dem Ordner "Videokonferenzen". Hier hinterlegt jeder Lehrer unter seinem Namen und seinem Lernfeldkürzel die Einladung zu seinen Konferenzen.

| Tausch $ ight angle$ Klassen $ ight angle$ vk20a $ ight angle$ Videokonferenzen < |
|-----------------------------------------------------------------------------------|
| Notizen, Listen oder Links hinzufügen                                             |
| Name 🔺                                                                            |
| Einladung Haufe Lernfeld 3.docx                                                   |

## Wie trete Sie der Konferenz bei?

Klicken Sie zum verabredeten Startzeitpunkt der Konferenz auf den Link in der Einladung. Der Link führt in den für den Unterricht angelegten Konferenzraum. Geben Sie falls gefordert den Raumzugangscode ein und betreten Sie die Konferenz mit dem Button "Betreten".

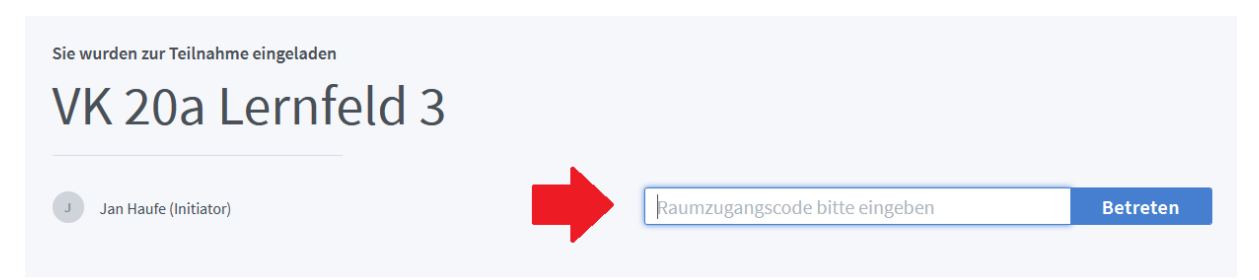

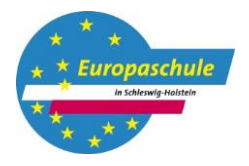

## HANSE-SCHULE

für Wirtschaft und Verwaltung Berufliche Schule der Hansestadt Lübeck

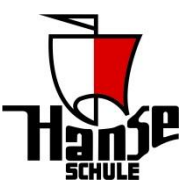

Geben Sie im anschließenden Fenster Ihren Namen ein.

| Sie wurden zur Teilnahme eingeladen VK 20a Lernfeld 3 |                      |            |  |  |
|-------------------------------------------------------|----------------------|------------|--|--|
| J Jan Haufe (Initiator)                               | Name bitte eingeben! | Teilnehmen |  |  |

Sie werden nun zu einem Echotest aufgefordert, in dem geprüft wird, ob Ihr Mikrophon funktioniert. Wenn dieser Test funktioniert, können Sie mit "Ja" antworten.

Wie kommuniziere ich mit der Lehrkraft?

Sie können während der Videokonferenz mit der Lehrkraft sprechen. Hierzu benötigen Sie ein Mikrophon. Außerdem müssen Sie in der Konferenz ihr Mikrophone freigeben. (1.) Sie können auch ihre Webcam (2.) freigeben.

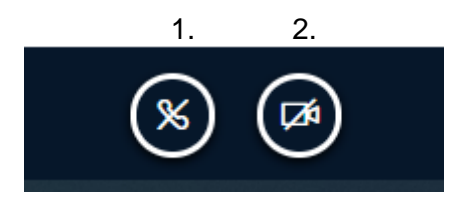

Sie können der Lehrkraft über den Chat eine Nachricht schreiben. Den Chat öffnen Sie indem Sie auf "öffentlicher Chat" klicken.

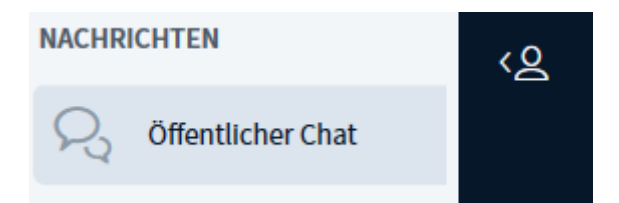